## QZR12动火离人报警器 使用说明书

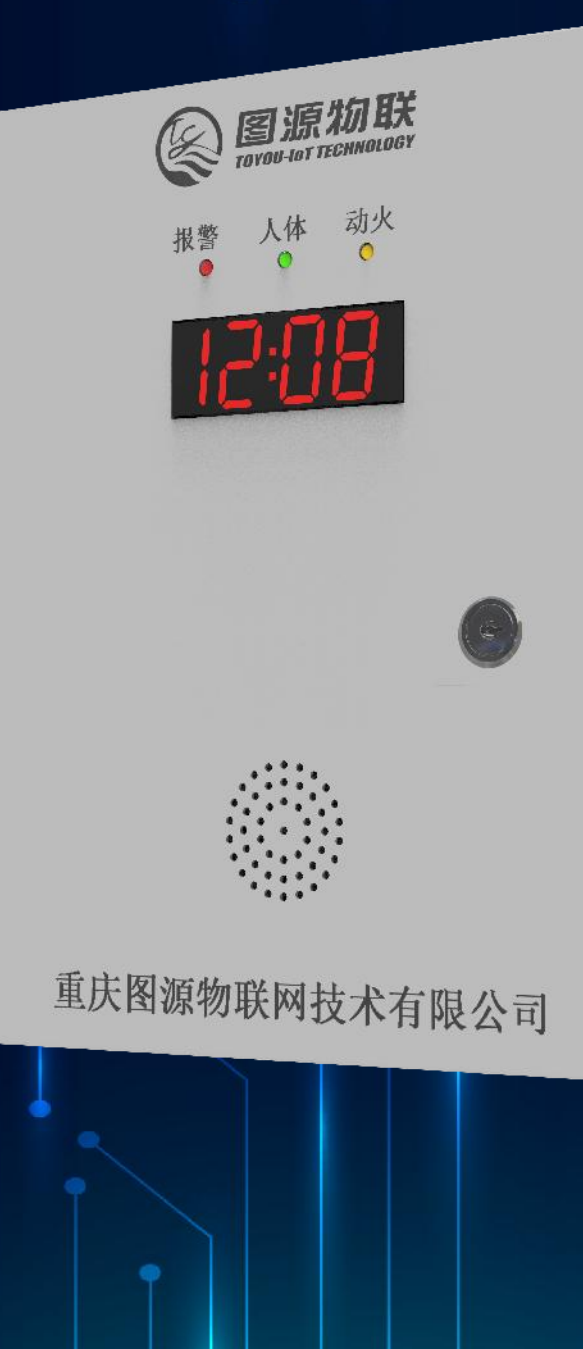

•

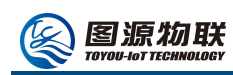

## 动火离人报警器 (工业版) 使用说明书

一、产品简介

动火离人报警器外接人体微动传感器,在动火期间对操作区域的人体进行探测。当工作人员离开 操作区域超时,通过语音提示,提示期间工作人员仍未返回操作区域,启动报警信号传输到商管监控 室。监控室收到报警信号,同时通过互联网云平台传输至管理员微信进行报警,云平台监控系统可 PC 部署,报警时 PC 监控会弹窗报警。报警之后商管人员及时进行现场查看,防止意外发生。本设备集 成度高,光电隔离、CPU 处理器、声光报警、数码管显示等,可输出报警信号、断电报警和断电控制 等信息。可操作性强,同时支持红外遥控器,调节参数时将语音播报当前设置的参数。当达到预设报 警时间时输出报警信号和断电信号,本产品可接多个作业设备,针对大厨房,大范围动火离人报警。 集智慧检测及安全监控为一体的智能动火离人报警系统,提高管理效率、减少安全事故。 产品功能:

|             | QZR12 |
|-------------|-------|
| 人体活动信号探测    | •     |
| 时钟显示        | •     |
| 语音报警        | •     |
| 音量调节        | •     |
| 报警状态指示灯     | •     |
| 报警时间调节      | •     |
| 远程报警(手机和电脑) | •     |
| 远程状态监控      | •     |
| 远程设备管理      | •     |

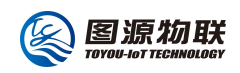

二、规格参数

动火离人报警器:

设备输入电压: AC110~240V 50/60Hz

音频输出功率: 4Ω/5W

报警音量可调: 1~10级

人体探测距离: 4~6m

云平台方式: 4G

红外遥控距离: 1m

三、工作原理

产品上电后即进入待机状态,当动火条件下未检测到人的时候开始计算离人时间,当离人时间达 到设定值后,启动语音警告,若语音警告 30 秒后还没有人体到达操作区域则发出报警信号进行声光 报警,下一步依次执行断电报警和断电控制,同时启动云远程报警功能,将报警信号上传到云平台通 过微信公众号、短信、电话推送到管理员手机上。在报警期间检测到人体后立马解警。

四、操作说明:

1、安装及接线

1.1、产品安装前,请仔细阅读说明书,按照功能类型正确接线,以免烧坏产品;

1.2、输入电压为 AC110~240V;

1.3、负载功率应控制在相应输出功率范围内;

1.4、端子定义

24V: DC24V 输入;

H1,H2:人体信号输入,外接人体感应。

F1,F2:动火信号输入,外接电流转换开关。

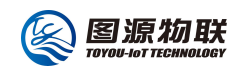

报警信号:可接指示灯。

断电控制:接 AC220V 脱扣器。

断电报警:可外接警铃,声光报警器。

2、通电工作

2.1、接线检查无误后,设备方可通电测试;

2.2、产品通电后需要打开主机开关,设备第一次上电预计需要1分钟初始化,同时注册入网激活。

2.2、上电后产品进入初始化时间,显示屏进入倒计时,初始化完成后进入正常工作状态。

3、人体检测及报警

3.1、进入工作模式的时候,显示屏显示当前时间;每检测到人体运动时,设备的绿色指示灯常亮。

3.2、当设备2分钟(时间可遥控器设置)检测不到人体活动后将语音播报"探测到厨房正在作业,操作区域内无人看管,请及时返回查看,否则将启动报警信号";如果人体返回工作岗位自动解除报警。
3.3、当警示语音播报30秒后(时间可遥控器设置),人体还没有返回工作岗位,将播报警示音,同时将报警信号上传到云平台通过微信公众号、短信、电话推送到管理员手机上;如果人体返回工作岗位自动解除报警。

3.4、报警时红色 LED 警示灯 1 秒闪烁一次,并伴随语音报警。

4、动火检测及指示

当有动火作业时,QZR12的黄色指示灯会常亮

5、参数设置

本设备可以通过 2 种方式设置(遥控器和云平台), 云平台支持手机和 PC 控制。

5.1、IR 遥控器设置

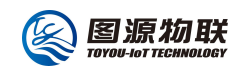

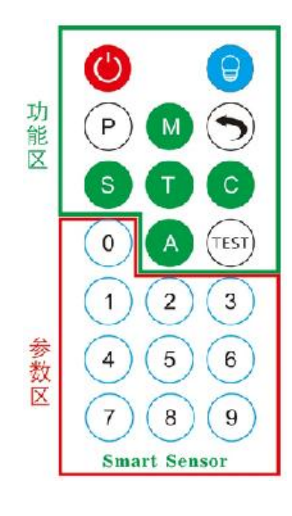

## 功能按键:

5.1.1、 <sup>(EST)</sup> 风机接入的情况下,按下此键,进入离人报警延时模式,检测到人体后自动解除警报。 注:在进行遥控器操作前,需先按五次 "<sup>(P)</sup>"键解锁进入设置模式,只有在设置模式下才能对其功 能参数调节,以下参数调节均在设置模式下操作。进入设置模式时:显示屏会显示按了几次,并且伴 随语音提示;在功能选择或保存时,均会有语音提示。

5.1.2、设置离人预计时间 先按下设置键 "⑤",再按数字键输入设置参数,可输入范围 1-9999 秒,默认为 30 秒。调节时依次输入需要设置的参数,例如:设置 120 秒,依次输入 "1", "2", "0"(若中途输入错误重新按时间设置键 "⑤",再输入参数)。设置完成后按 "①"键保存。
5.1.3、设置报警时间 先按下设置键 "①",再按数字键输入设置参数。可设置范围 1`9999 秒,调节时依次输入需要设置的参数,例如设置 120 秒,依次输入 "1", "2", "0"(若中途输入错误重新按时间设置键 "①",再输入参数)。设置完成后按 "①"键保存。
5.1.4、设置切阀时间 先按下设置键 "⑥",再按数字键输入设置参数.可设置范围 1~9999 秒,调节时依次输入需要设置的参数,例如设置 120 秒,依次输入 "1", "2", "0"(若中途输入错误重新按时间设置键 "⑥",再输入参数)。设置完成后按 "①"键保存。
5.1.5、设置输出模式 先按下设置键 "⑥",可通过按键盘 0 或 1 设置, 0 输出脉冲, 1 保持。设置完成后按 "①"

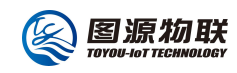

- 5.1.6、 离人切阀脉冲设置先按下设置键 " , 再按数字键输入设置参数。可设置范围 1~240 秒。 设置完成后按 " ? ; 键保存。
- 5.1.7、 设置音量大小 先按下设置键 "<sup>9</sup>",再按数字键输入设置参数。可设置范围 1~9 级,设 置完成后按 "<sup>9</sup>" 键保存。
- 5.1.8、 防区开关 先按下设置键" () ", 再按数字键盘 1, 2, 3 调节, 1 打开 1 号, 2 打开 2 号, 3 全部打开, 设置完成后按")"保存。
- 5.1.9、 退出设置模式 在没有任何按键操作时,20秒后自动退出设置状态。或按下 "<sup>()</sup>"键立即 退出设置模式。再次进入设置模式需重新按5次 "<sup>()</sup>"键。
- 5.1.10、 重启 再正常(非设置)工作状态下,连续按下"「\*\*\*\*" 5次,设备将自动重启。
- 5.1.11、恢复出厂设置 在 (非设置) 正常工作状态下, 连续按下 "<sup>〇</sup>"键 10次, 恢复出厂模式并 重启。
- 注:
- 1、遥控器操作时需打开机箱操作,请注意安全。
- 2、遥控器调节请在1米范围操作,所有参数设置完成后按"(P)"保存;

五、注意事项:

5.1、 室内使用;

- 5.2、 产品请勿安装动荡不稳定的物体上
- 5.3、 产品请勿安装在密闭的空间内,以免造成不能正常通讯、报警提示音音量减小。
- 5.4、 QZR12 必须保持通电才能正常使用。
- 5.5、 产品在运行过程中,应有必要的监控或监视措施;产品不允许超负荷运行。
- 5.6、 本产品为固定使用,如需移动,应在断电状态下移动,并防止任何降低其安全性能的损坏。
- 5.7、 插拔插头时,应保证产品处于非工作状态,同时人体不得触及插头的导电极,并避免对电源

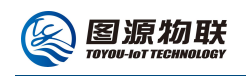

线施加外力。

5.8、 产品因停电或故障等情况而停止运行时,均应即时切断电源。在查明原因,排除故障,并确

认已恢复正常后才能重新接通电源。

5.9、 请正确使用燃气作业,违规作业隐患多;

六、常见疑问:

| 现象      | 排查原因                              |  |
|---------|-----------------------------------|--|
| 检测不到动火  | 请检查电流转换开关是否接好                     |  |
| 人离开后不报警 | 周围环境是否有一直在活动的物体或人体,导致产品一直检测到移动物体。 |  |
|         | 是否未接风机电源或者接触不良。                   |  |

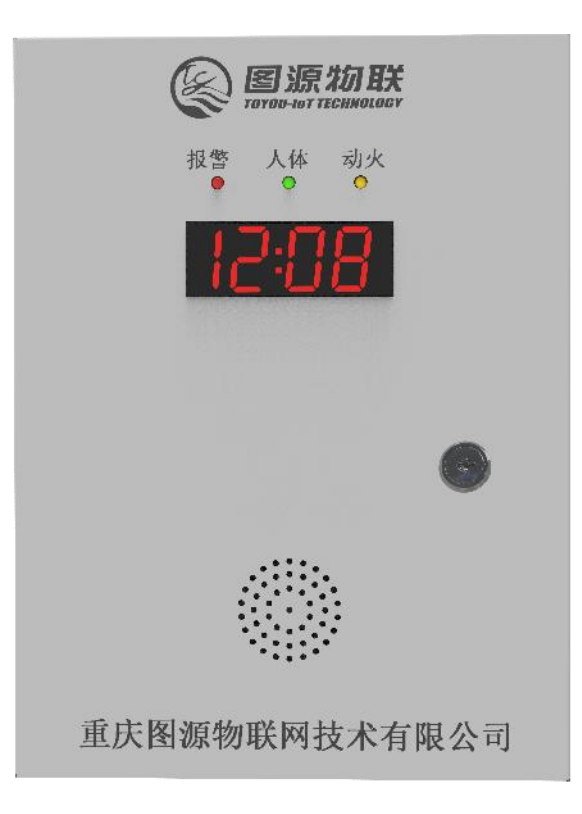